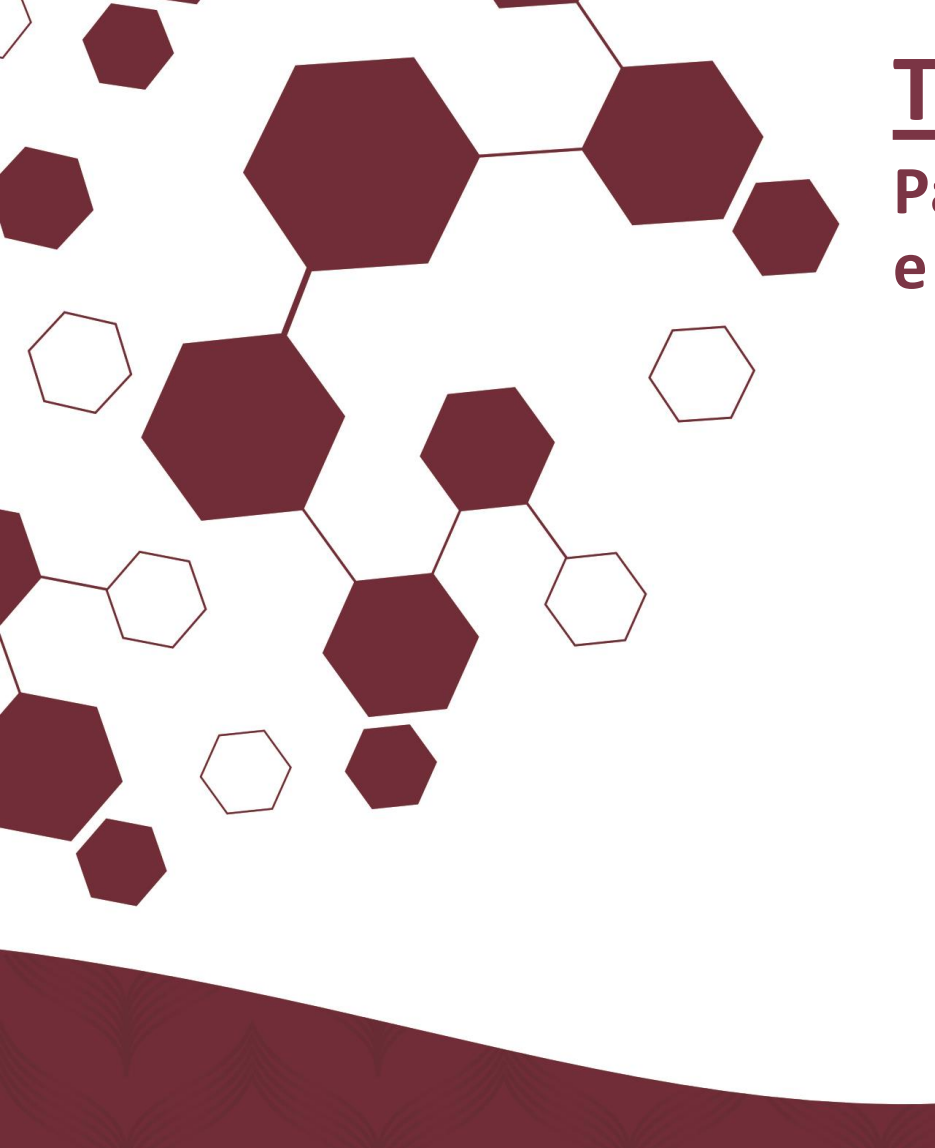

#### **TUTORIAL DE ACESSO**

Passo a Passo: Acesso à Central de Serviços TIC da UFPE e Abertura de Chamado

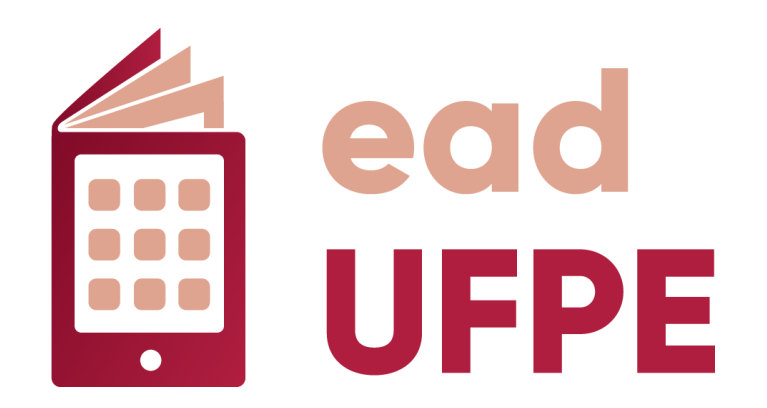

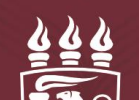

#### BEM-VINDO AO TUTORIAL DE ACESSO À CENTRAL DE SERVIÇOS DE TECNOLOGIA DA INFORMAÇÃO E COMUNICAÇÃO (CSTIC), DA SUPERINTENDÊNCIA DE TECNOLOGIA DA INFORMAÇÃO DA UFPE!

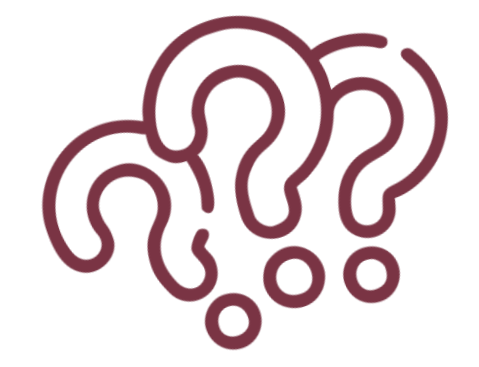

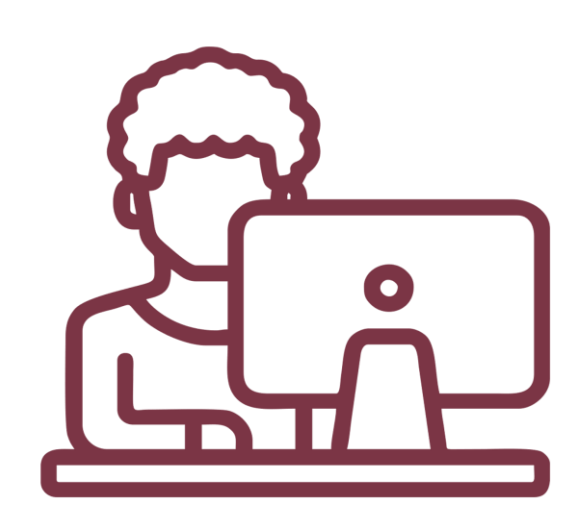

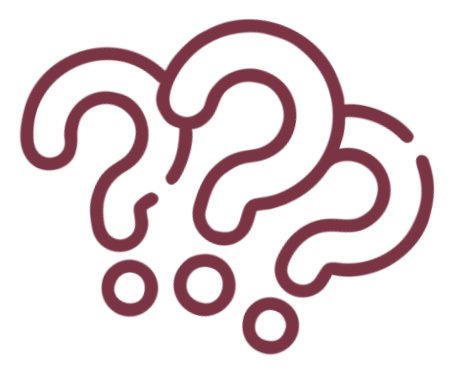

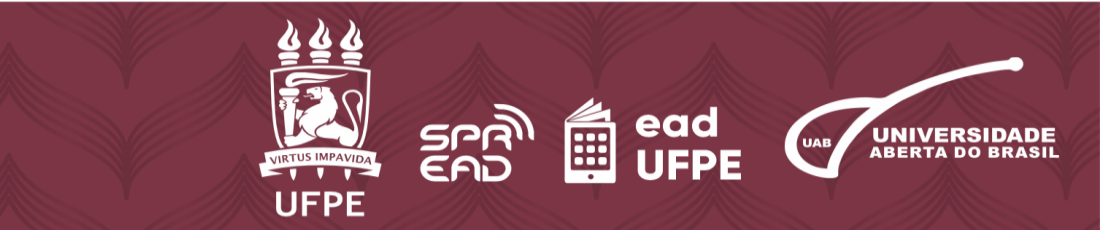

1. Acesse o site da Central de Serviços (CSTIC) através do *link*: <u>https://sites.ufpe.br/cstic/</u>

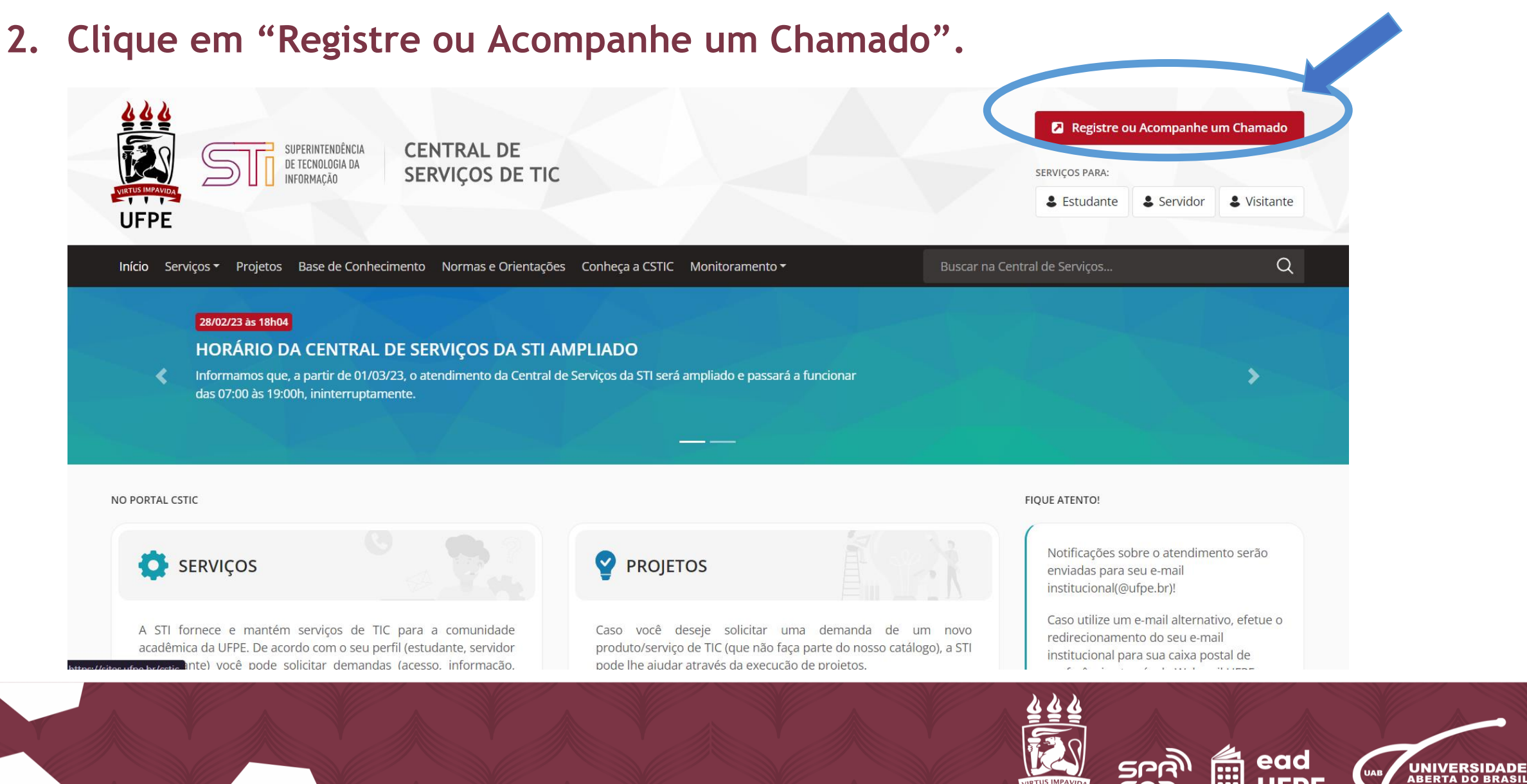

UFPE

## 3.Insira seu CPF e a senha do UFPE ID, com atenção, e em seguida, aperte em "Entrar".

| VIRTUS IMPAVIDA     | SUPERINTENDÊNCIA<br>DE TECNOLOGIA DA<br>INFORMAÇÃO SERVIÇOS DE TIC      |
|---------------------|-------------------------------------------------------------------------|
| UFPE                |                                                                         |
|                     | Acesso - Atendimento                                                    |
| Entre com se        | u usuário e senha para abrir ou acompanhar chamados.                    |
|                     | 12345678901                                                             |
|                     | •••••                                                                   |
| Senha do UFPE ID (o | caso ainda não tenha <u>acesse Solicitar UFPE ID</u> e crie sua senha!) |
|                     | Entrar                                                                  |
| ×                   | Entrar                                                                  |

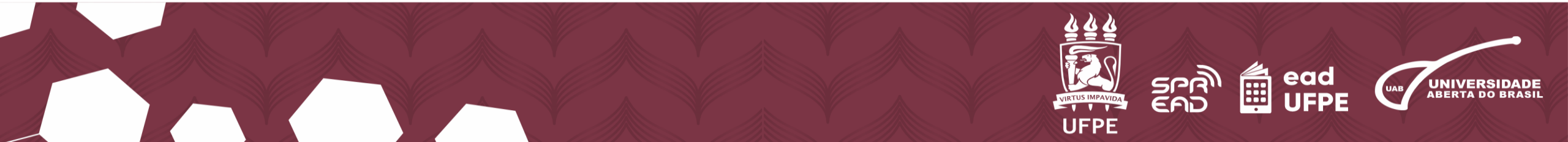

## 4.Clique na opção "Criar seu primeiro chamado", ou clique na opção "Novo Chamado".

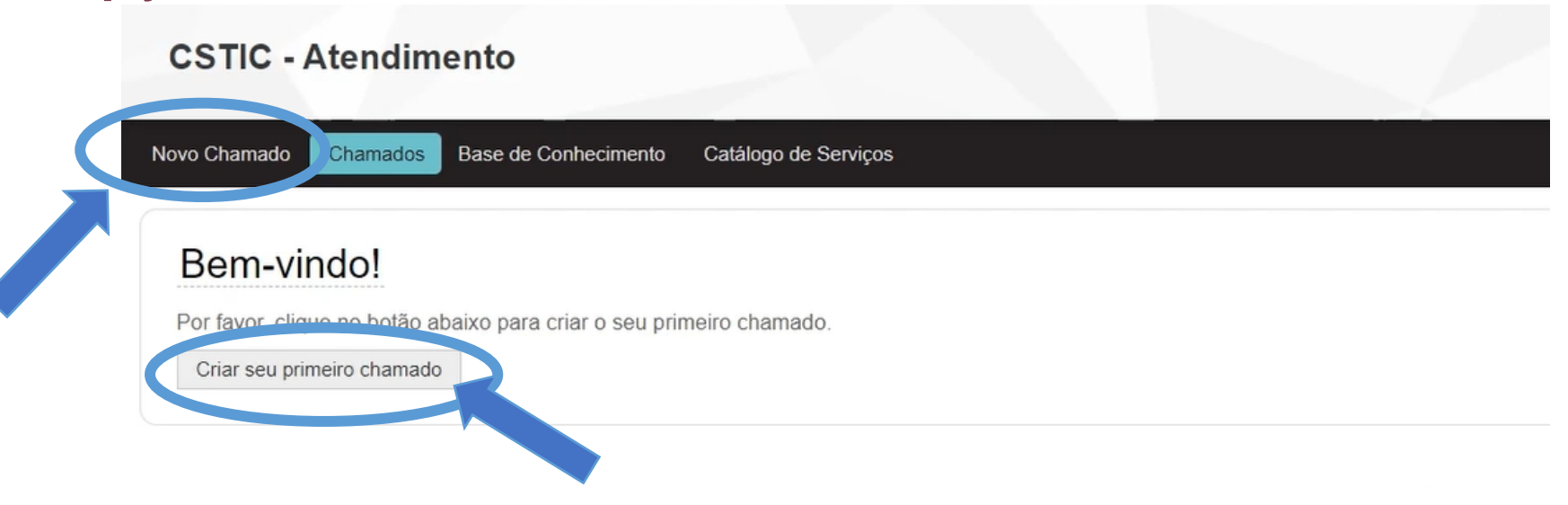

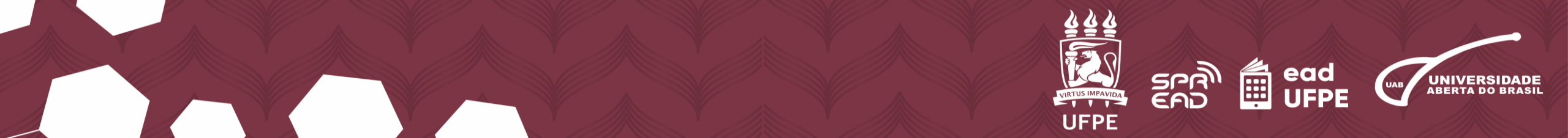

#### 5.Clique em "Serviço" e selecione "Ensino a Distância".

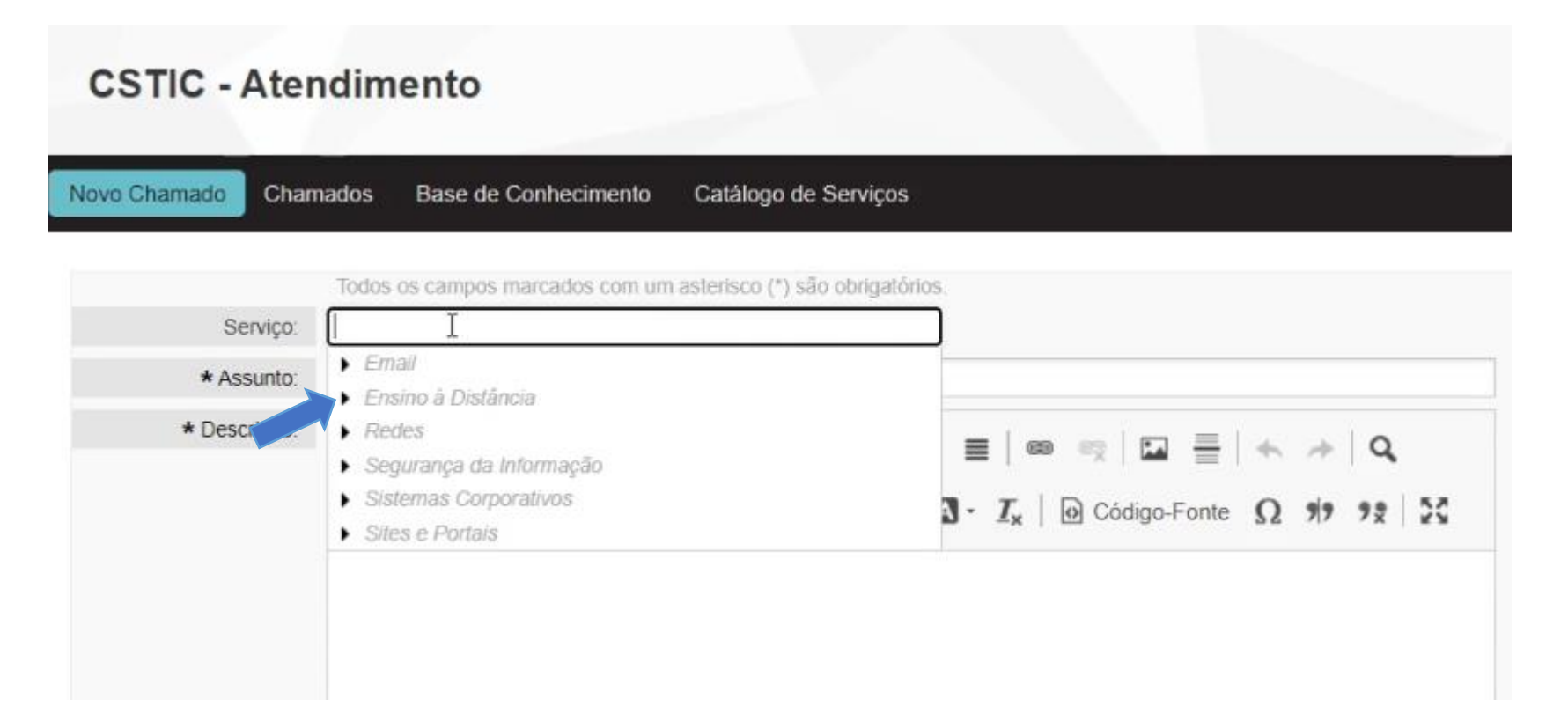

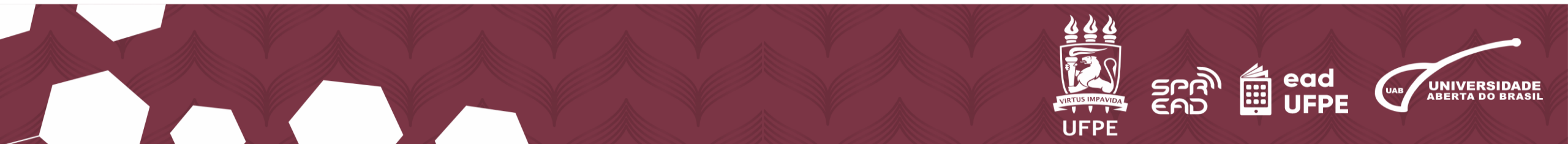

# 6. Abaixo, selecione "Suporte ao AVA" e escolha entre "Alteração de Senha" ou "Atualização de Perfil".

#### **CSTIC - Atendimento**

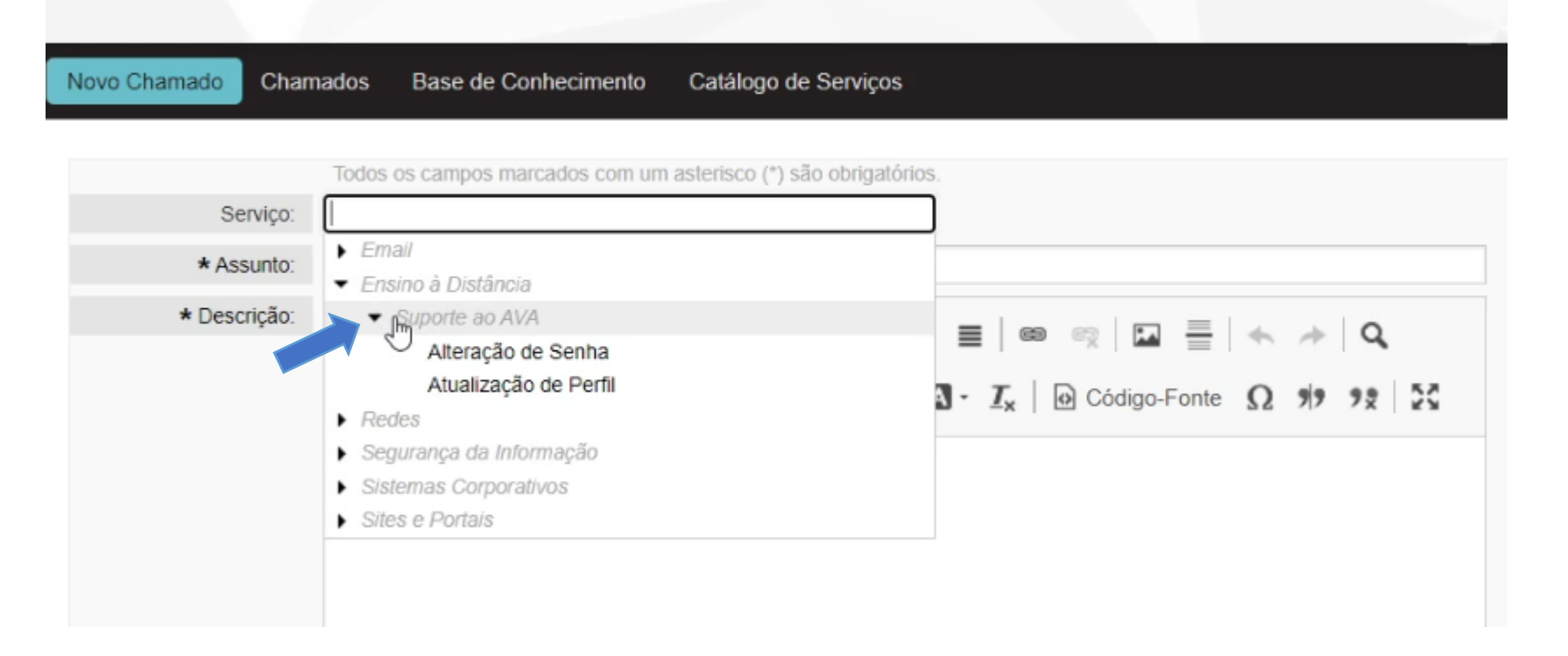

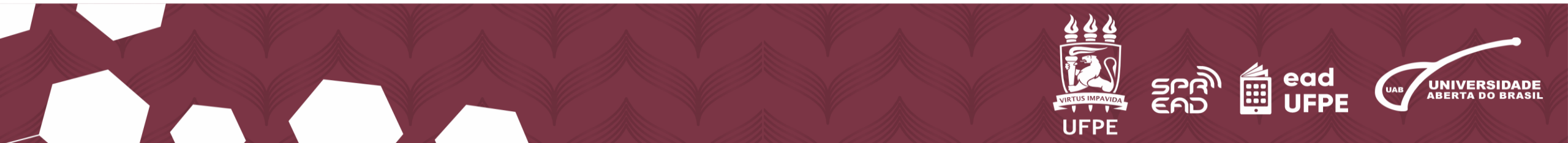

7. Preencha o formulário com o "Assunto" e a "Descrição" sobre seu chamado, podendo também utilizar as opções de formatação de texto.

| o Chamado Chan | nados Base de Conhecimento Catálogo de Serviços                                                                                                    |  |  |
|----------------|----------------------------------------------------------------------------------------------------|--|--|
|                | Todos os campos marcados com um asterisco (*) são obrigatórios.                                                                                                    |  |  |
| Serviço:       | Alteração de Senha x                                                                                                    |  |  |
| * Assunto:     | Gostaria de alterar minha senha do AVA                                                                                                    |  |  |
| * Descrição:   | <b>B</b> $I \ \cup$ <b>S</b> $\downarrow \equiv$ $\vdots \equiv$ $\exists \equiv \exists \equiv \exists \equiv \exists \equiv \exists \equiv \exists = \Box = \Box = \Box = \Box = \Box = \Box = \Box = \Box = \Box =$ |  |  |
|                | I<br>Olá, gostaria de alterar minha senha do AVA.                                                                                                    |  |  |

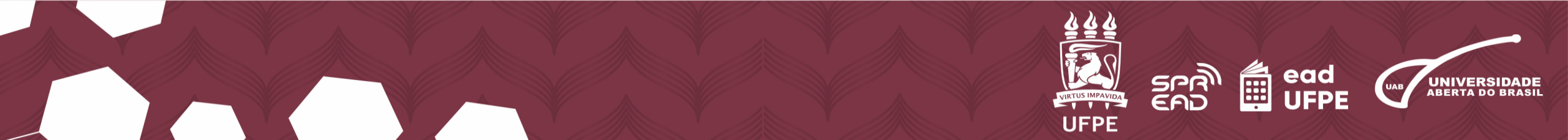

# 8. Caso queira adicionar alguma foto ou documento, clique para anexar ou arraste os arquivos selecionados.

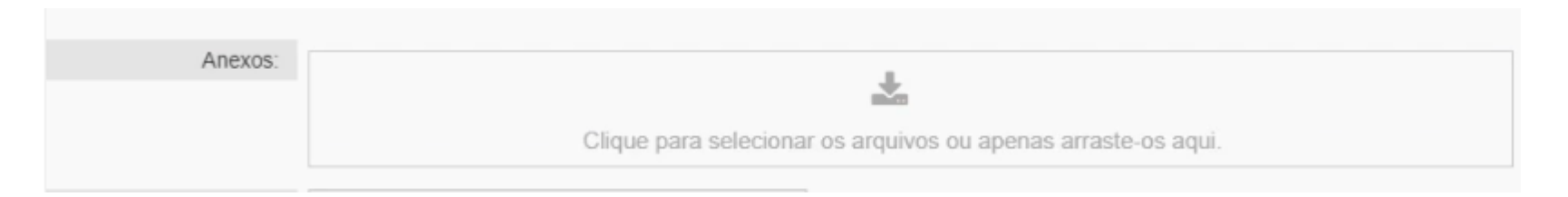

#### 9. Na opção "Ramal para contato" digite "não possui ramal".

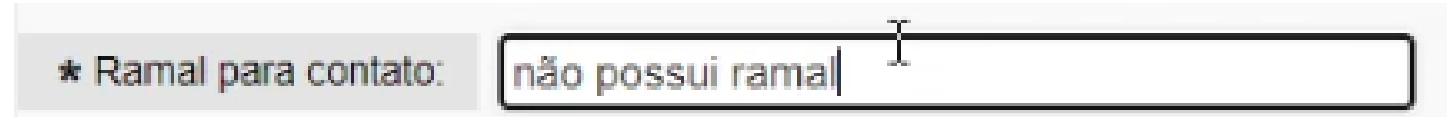

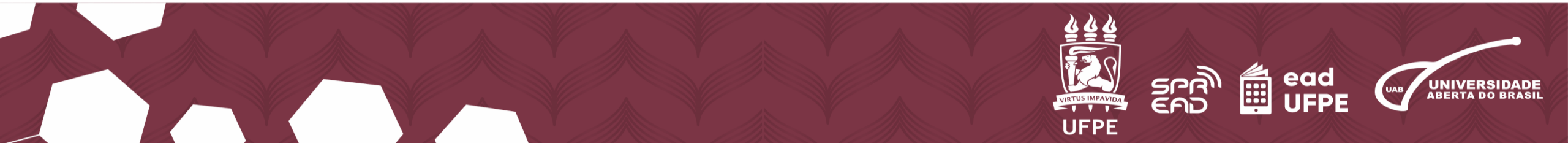

10. Adicione o número de "Celular para contato", caso queira receber mensagens da equipe técnica da STI pelo *WhatsApp*, selecione a opção e insira o número.

11. Escolha o "Horário preferencial" de atendimento e selecione a "Unidade solicitante", ou seja, o Centro acadêmico que está o seu curso.

| Celular para contato:                           | (81) 99999-9999                |    |
|-------------------------------------------------|--------------------------------|----|
| Receber mensagens por whatsapp?:                |                                |    |
| Whatsapp para contato<br>padrão<br>AADDDDDDDDD: | (81) 99999-9999                | ]  |
| Local de atendimento:                           |                                | 1. |
| Horário preferencial:                           | 13:00                          |    |
| * Unidade Solicitante:                          | CAC - DEPARTAMENTO DE DESIGN X |    |

Enviar

OBS.: Itens com asteriscos (\*) são de preenchimento obrigatório.

12. Por fim, confira se todas as informações estão corretas e clique em "Enviar".

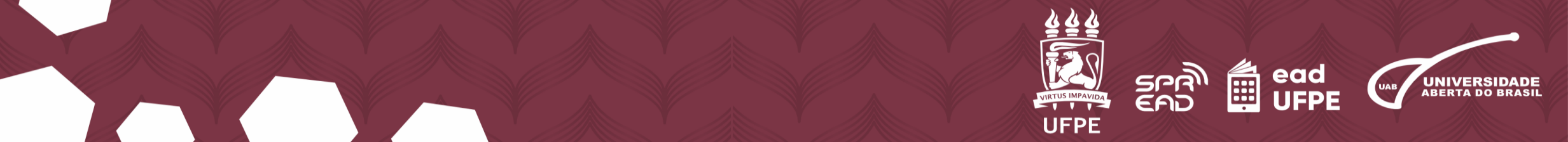

# 13. Atenção! Você acompanha todas as suas solicitações de chamado, aberto ou fechado, no site da Central de Serviços.

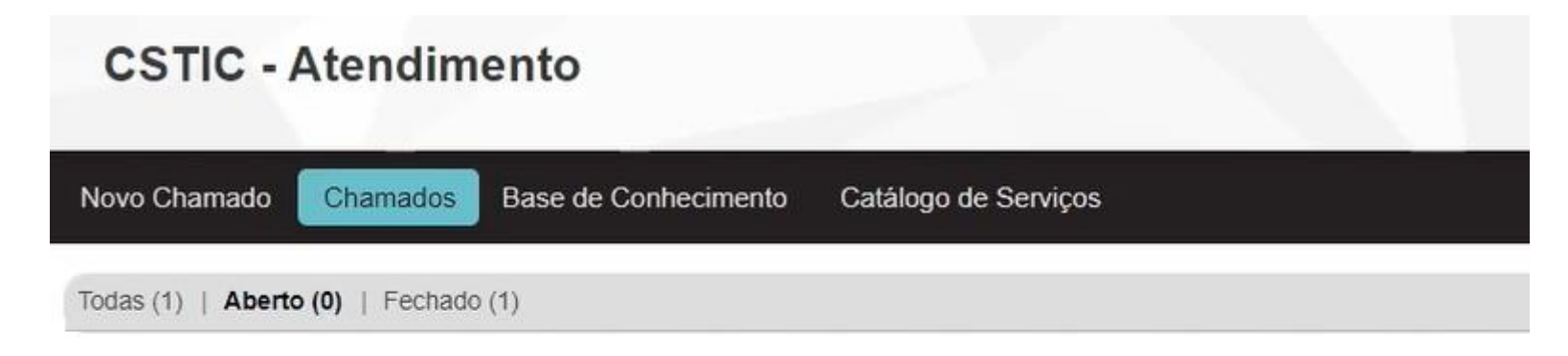

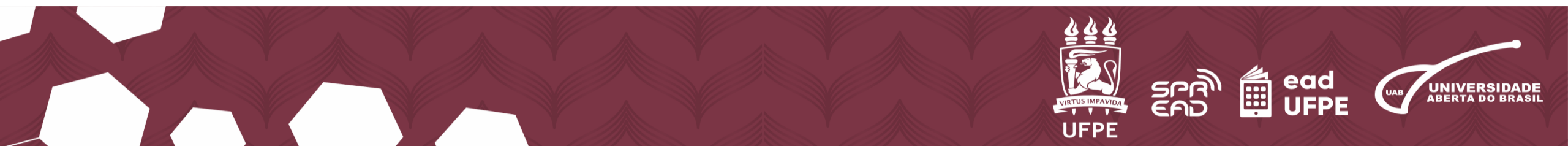